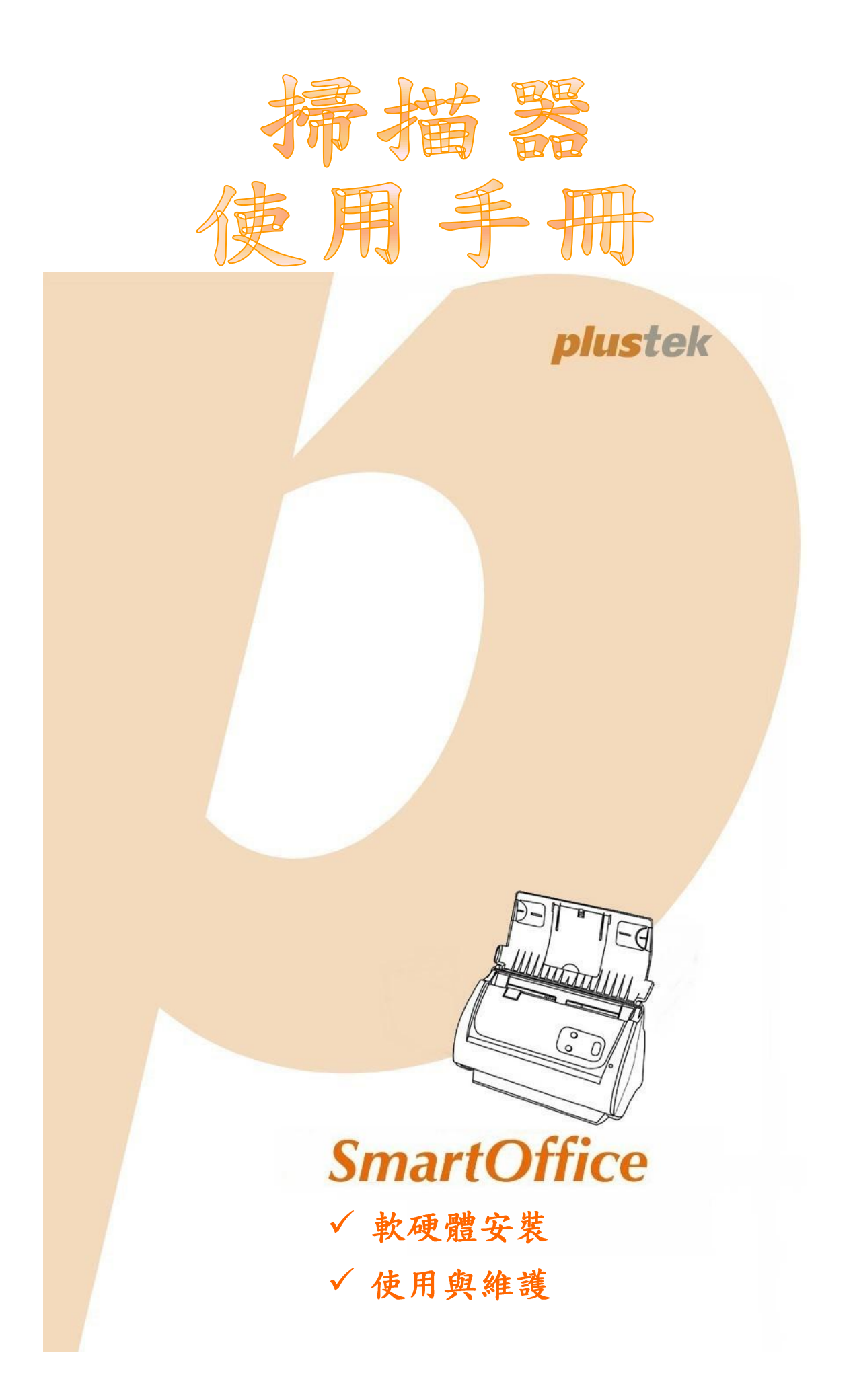

#### 註冊商標

©2013版權所有,翻印必究。未經允許不得翻印本手冊其中任何一部份。 本手冊內容提及之公司名稱和註冊商標均各自屬於其公司和所有者。

#### 免責聲明

本手冊中出現的所有內容都經過仔細考證,儘管如此,我們不排除可能由於疏忽、 偶然情形或其他原因造成本手冊出現錯誤、遺漏、或不恰當表述,我們對這類錯 誤、遺漏或不恰當表述不承擔任何責任和義務。本手冊中的內容可能發生改動,恕 不另行通知。我們將不承擔任何法律責任若使用者未遵循本手冊中的操作指示。

#### 版權

某些文件(如支票、鈔票、身份證、國債或政府文件等)的掃描可能受到法律禁止 或構成犯罪。當您在掃描各種書籍、雜誌、期刊時,建議您尊重並遵守有關著作權 的各項規定。

#### 環境保護

關於回收或處置的資訊,請向當地經銷商或供應商資咨詢回收和處置的資訊。本產品的設計和製造不斷地持續改進以符合新的環保要求。我們致力於生產達到全球環保標準的產品。請您向當地相關部門諮詢報廢該類物品的處理方法。本產品的外包裝可被回收再利用。

#### 手册中使用的介面

本使用手册的螢幕圖例是使用 Windows XP 畫面。若您使用的系統是 Windows 2000 / Vista / 7 / 8,您螢幕上的實際畫面會略有不同,但功能完全一樣。

| 介紹                                    | 1          |
|---------------------------------------|------------|
| 如何使用本手册                               | 1          |
| 本手册所使用的標示                             | 1          |
| 圖示說明                                  | 2          |
| 安全注意事項                                | 2          |
| 系統需求                                  | 3          |
| 原廠附件                                  | 4          |
| 掃描器概述                                 | 5          |
| 第一音、它推提世界                             | 8          |
| 为 平·女衣仰祖品                             | <b>د</b> و |
| · · · · · · · · · · · · · · · · · · · | 8          |
| 父 脸 而 小                               | ۵          |
| ダ 化 兴                                 |            |
| ゲーク・エ桜心的神曲品や电脑                        |            |
| <b>ダーク・文</b> 衣 秋題<br>ダニキ、             | 10<br>12   |
| 第二少・女衣 子紙圧                            | 12<br>12   |
| 第四少・文表山剡江                             | 12         |
|                                       |            |
| 女衣共心扒脸                                | 15         |
| 第二章、執行掃描                              | 14         |
| 準備文件                                  | 14         |
| 检查文件狀態                                | 14         |
| 散開文件                                  | 15         |
| 放置一般文件                                | 16         |
| 放置名片                                  | 17         |
| 放置塑膠卡                                 |            |
| 掃描文件                                  | 19         |
| 用 TWAIN 來完成掃描                         | 19         |
| 用掃描器按鍵或 DocAction 的「執行」選單來完成掃描        | 22         |
| 第三章、掃描器的保養和維護                         | 23         |
| 清潔掃描器                                 | 23         |
| 清潔用品                                  | 23         |
| 清潔 ADF                                | 23         |
| 更换消耗零件                                | 25         |
| 更换軟墊模組                                | 25         |
| 校正掃描器                                 |            |
| 省電控制                                  |            |
| · · · · · · · · · · · · · · · · · · · | 20         |
| 另四早、吊兄问题                              |            |
| 价油品的进行                                | 29<br>20   |
| 排除下紙改厚                                |            |
| 附錄 A:規格                               | 31         |
| 附錄 B:售後服務和保證                          | 34         |
| 服務與支援資訊                               |            |
| 産品保證聲明                                |            |
| FCC 射頻干擾聲明書                           |            |

## 介紹

感謝您選購本公司的掃描器。您新購的掃描器能將您的影像與電子文件輸入電腦處 理,提升您日常工作的專業和效率。使用它您可以輕易的掃描單面的文件。

如同我們其他產品,您新購的掃描器出廠前皆經過全面的測試,有我們口碑甚佳的 產品可靠度與滿意度作爲對您的保證。盼能有幸再度提供您其他高品質的產品,滿足您 使用電腦從事電腦工作的需求。

### 如何使用本手册

本使用手冊提供完整步驟和圖例說明如何安裝與操作您的掃描器。本手冊假設使用 者已熟悉 Microsoft Windows。如果您還不熟悉,我們建議您先參閱 Microsoft Windows 的使用手冊,有了更進一步的瞭解後,再來使用您的掃描器。

在本章節中,除了詳列所有配件外,也說明產品最低硬體需求。在安裝您的掃描器 前,請先檢查包裝盒內配件是否齊全。假如任何項目有缺少或不良情形,請洽當初購買 的商店,或聯絡就近的經銷商。

第一章描述如何安裝掃描器軟體,以及如何連接電腦與掃描器。注意:本掃描器是 接到您電腦的萬用序列匯流埠〔USB〕。如果您的電腦不支援 USB,您必須加裝 USB 介面卡才能使用 USB 的功能;如果您電腦主機板原本就支援 USB 功能,您只要購買接 頭即可。本使用手冊之說明是基於您的電腦可支援 USB 且有閒置的 USB 埠可供本掃描 器使用。

第二章描述如何使用您的掃描器。

第三章描述如何維護及清潔您的掃描器。

第四章包含相關技術支援資訊,供您解決較簡單的問題。

附錄A提供產品規格說明。

附錄B詳述售後服務和保證範圍。

### 本手册所使用的標示

「XXX」 — 代表指令或電腦螢幕顯現的內容。

粗體字 — 代表您掃描器面板上的按鍵或是重點。

斜體字 - 重要名詞首度出現於內容中。

#### 圖示說明

本手冊使用下列圖示來提醒讀者注意相關事項。

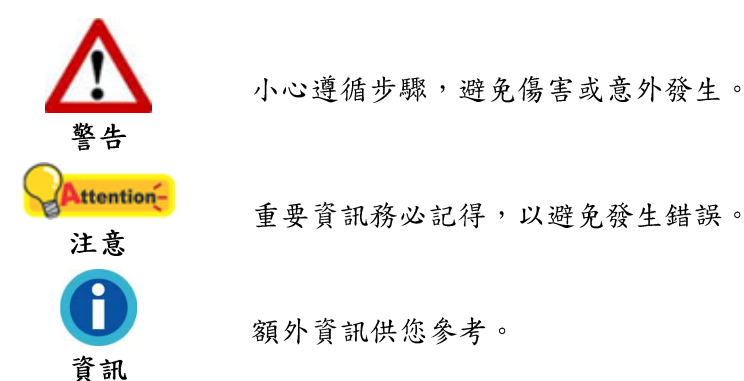

安全注意事項

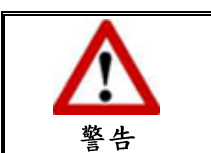

使用本裝置前,請仔細閱讀如下重要資訊,以避免或 減少發生損壞和事故。

- 使用地點,此產品是在室內乾燥地區使用。以下情況會導致本裝置受潮,進而發生 故障:
  - 當您將本裝置由低溫處所直接移到溫暖的地方時;
  - 在寒冷的房間內開始供送暖氣時;
  - 當您將本裝置放置在潮濕房間時;

請參照如下措施以防止本裝置受潮:

1). 將本裝置裝入塑膠袋內密封;

2). 等待一到兩個小時,待塑膠袋內外溫度接近,再將本裝置移出袋子外使用。

- 請務必使用本掃描器隨機附贈之 USB 連接線和交流變壓器。若使用其他線和交流變 壓器,將可能導致產品功能受損而無法正常操作。
- 請在接插交流變壓器的地方預留足夠的空間,萬一突發事件發生時能迅速拔下電源線。
- 4. 損壞的電線可導致火災或電擊事故。確保電源連接線拉直且無纏繞、扭曲或破損。
- 如果您將會有一段時間不使用本裝置,例如過夜及週末,請拔掉本裝置的連接線, 以避免發生火災。
- 6. 不要試圖拆卸掃描器。一來會有觸電危險,二來會讓您的產品保證失效。
- 7. 避免撞擊或敲打掃描器的玻璃面板,因爲玻璃脆弱易碎。
- 8. 勿讓掃描器受到過於劇烈的震動,可能會損壞內部零件。

## 系統需求1

- 中央處理器 Intel Pentium®IV 2.0 GHz 等級或以上
- 記憶體至少1GB
- USB 2.0 介面
- 光碟機
- 800 MB 的硬碟空間
- 支援 16 位元彩色或以上的顯示卡。
- 作業系統: Microsoft Windows 2000 / XP / Vista / 7 / 8

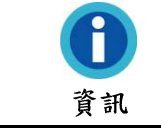

建議您配置 Pentium®IV 3.0 GHz 或更高的處理器及 1G 的硬碟空間,以達到最佳效能。

<sup>&</sup>lt;sup>1</sup> 掃描或編輯大量的圖形資料時,可能需求更高的系統配備,此處的系統需求僅供一般情況下使 用,用戶若需求更好的效果,則需提升更佳的硬體配備(例如:主機板、處理器、硬碟、記憶 體、顯示卡等)。

## 原廠附件2

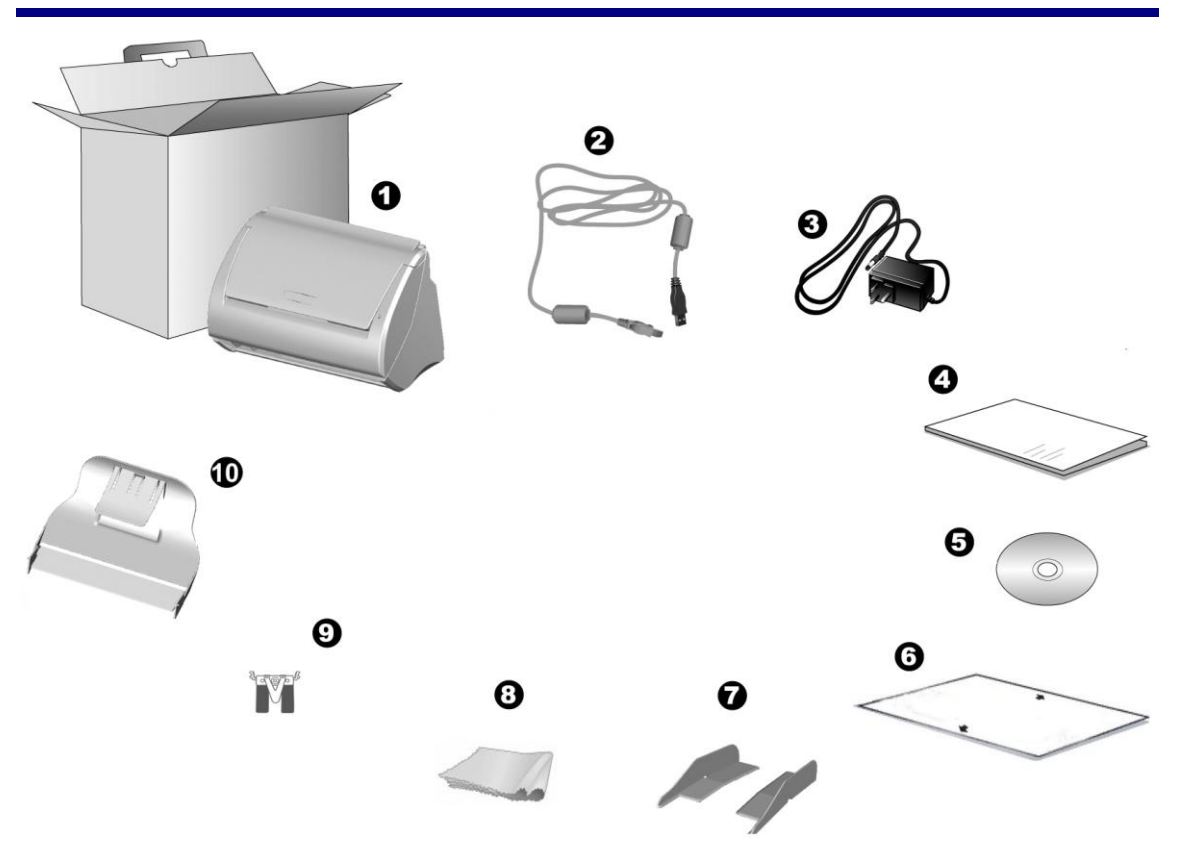

- 1. 掃描器
- 2. USB 連接線
- 3. 交流變壓器
- 4. 快速安裝指南
- 5. 驅動安裝光碟
- 6. 校正紙
- 7. . 導紙匣 (一對)
- 8. 清潔布
- 9. 軟墊模組
- 10. 出紙匣<sup>3</sup>

<sup>&</sup>lt;sup>2</sup>請將包裝盒和包裝材料存放妥當,以備將來您可能需要長距離搬運此掃描器之用。 <sup>3</sup>出紙匣不是每種掃描器型號都有的。

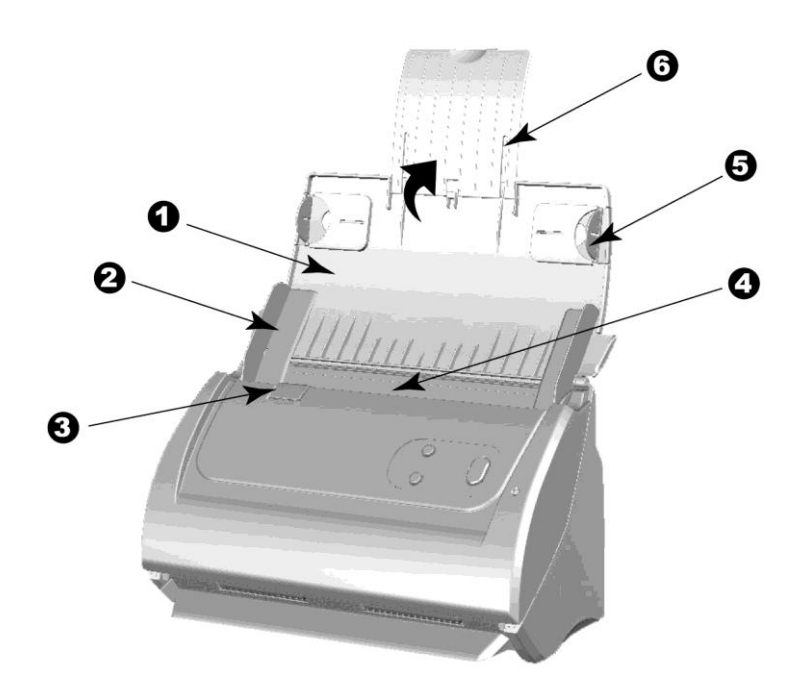

- 1. 進紙匣--輔助固定紙張位置,在使用掃描器時,打開進紙匣。
- 紙張寬度調整邊匣—將兩個紙張寬度調整邊匣之間的距離調整到您所掃描的紙張寬度。

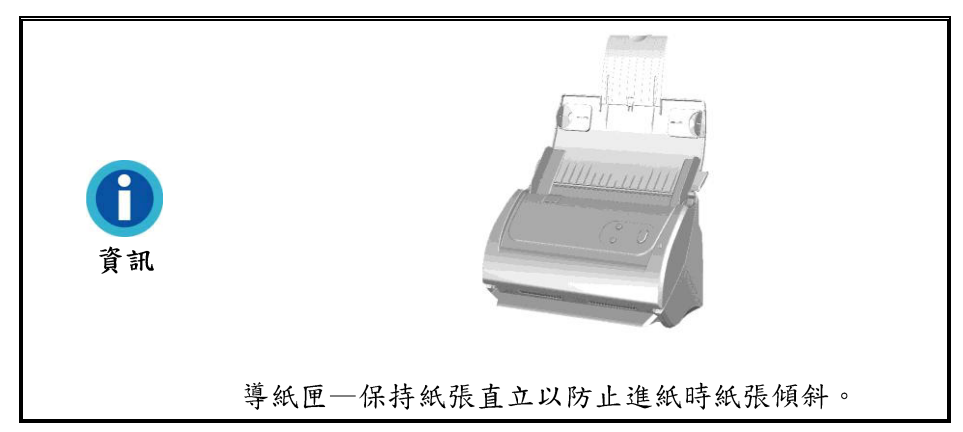

- 3. 蓋板扣—打開 ADF 蓋板。當您需要拿出卡紙或者清潔掃描器時,可拉動蓋板扣以開 啟 ADF 蓋板。
- 4. ADF(自動進紙匣)--自動吸入紙張進行掃描。
- 5. 導紙邊匣—可將要通過 ADF 掃描的紙張固定住位置,請將導紙邊匣拉出固定紙張。
- 6. 紙張延伸板-您可調整其長度以托住較長的紙張。

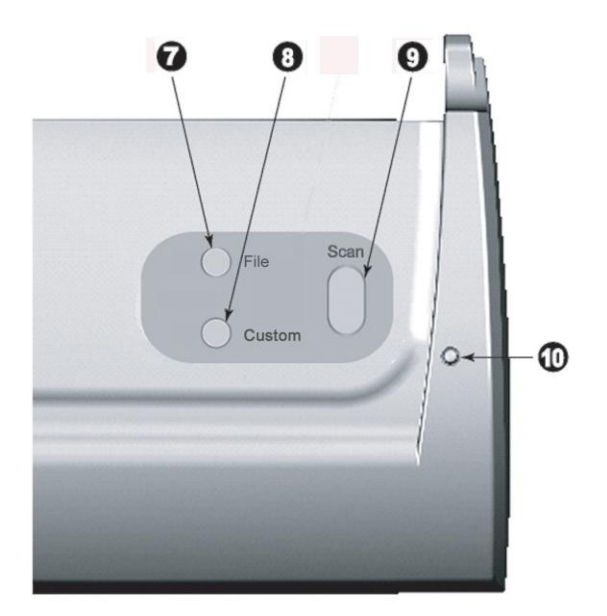

7. FILE 按键一按下此按键, 掃描器將進行預先設定的掃描功能。

8. CUSTOM 按键一按下此按键, 掃描器將進行預先設定的掃描功能。

- 9. SCAN 按键一按下此按键,掃描器將進行預先設定的掃描功能。
- 10. 狀態指示燈:顯示掃描器的狀態。

| 指示燈 | 狀態                                     |
|-----|----------------------------------------|
| 點亮  | 掃描器和電腦正常連接,隨時可開始掃描。                    |
| 熄滅  | 掃描器無法運作,可能因爲未和電腦正常連接,或者可能因爲電<br>腦是關著的。 |

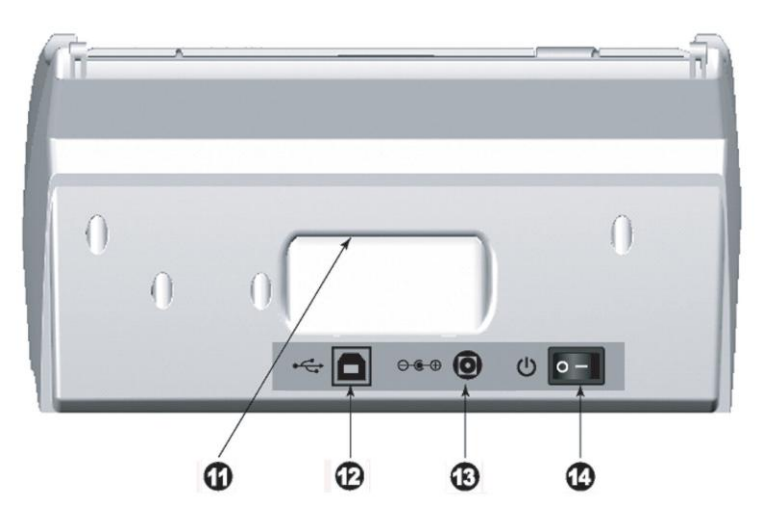

11. 手提設計:根據人體工學設計的手提設計,讓您更輕鬆攜帶掃描器。

12. USB埠:將USB連接線插入此USB埠以和電腦相連接。

13. 電源連接埠:將電源變壓器一頭插入此電源連接埠,另一頭則插入標準電源插座。

14. 電源開闢:用此按键開啟或關閉掃描器。

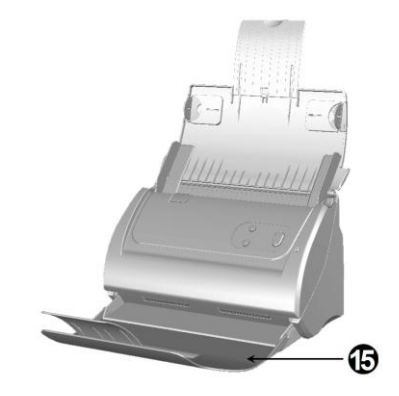

15. 出紙匣<sup>4</sup>: 幫助固定紙張出紙的位置, 掃描較長紙張時可延長展開出紙匣。

<sup>4</sup>出紙匣不是每種掃描器型號都有的。

## 第一章、安裝掃描器

在安裝掃描器前,請確定所有的附件都齊全,附件清單請參閱本手冊的「原廠附件」章節。

### 軟體安裝需求

您的掃描器隨機附贈光學文字辨識軟體〔Plustek DI Express〕、名片辨識軟體 (HotCard BizCard Finder)、文件管理軟體(力新國際全能影像經理)、掃描器驅動程 式、及按鍵控制軟體(Plustek DocAction)等等。所有軟體安裝至您的電腦大約需要 400 MB 的硬碟空間。爲了確保足夠的安裝空間及您能夠掃描儲存更多的文件,推薦最 低硬碟空間爲1GB。

本 USB 掃描器只能在 Microsoft Windows 2000 / XP / Vista / 7 / 8 下操作。

### 硬體需求

本掃描器經由萬用序列匯流埠〔USB〕與電腦連接,支援熱拔插(hot Plug and Play) 的隨插即用功能。要確定您的電腦是否支援 USB,您必須查看電腦主機背後是否有如下 圖所示的 USB 介面。如果找不到電腦的 USB 埠,請參閱您電腦的使用手冊。

檢查時,您應該可以找到一或二個長方形的 USB 埠,一般形狀如圖所示。

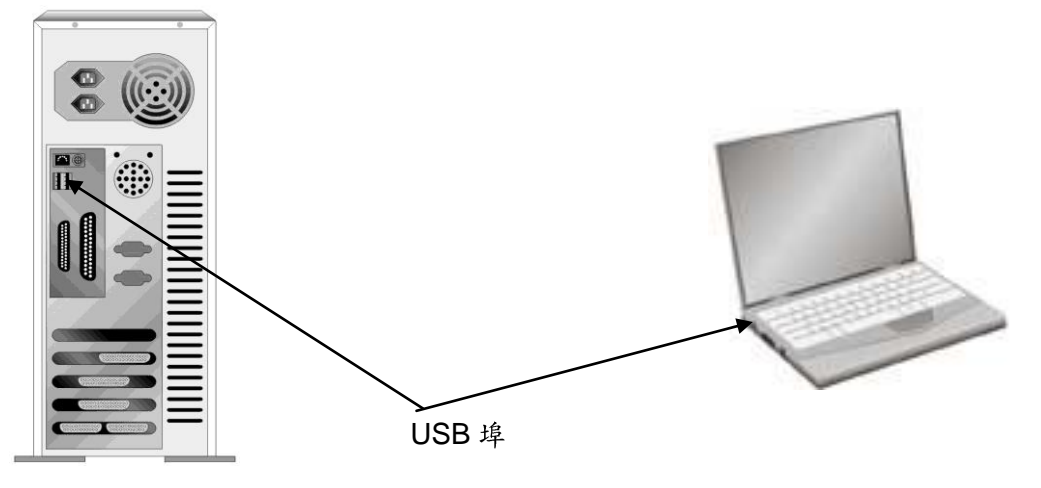

如果您的電腦上找不到這種 USB 埠,您必須購買一個合乎標準的 USB 介面卡,爲 電腦增添 USB 的功能。

### 安裝與設定掃描器

請遵循以下描述的步驟一步一步地安裝本掃描器。

|            | 選擇適當的安裝地點!               |
|------------|--------------------------|
| Attention- | ● 安裝掃描器或進行掃描前,請確保掃描器放在平  |
|            | 穩、平整、堅固的平面。安裝掃描器在傾斜或凹凸   |
|            | 不平的表面將可能導致進紙故障、損壞掃描器或人   |
| 注意         | 身傷害。                     |
|            | ● 避免在灰塵多的環境下操作此掃描器。灰塵或異物 |
|            | 可能會對機件造成損壞。              |

#### 第一步、連接您的掃描器和電腦

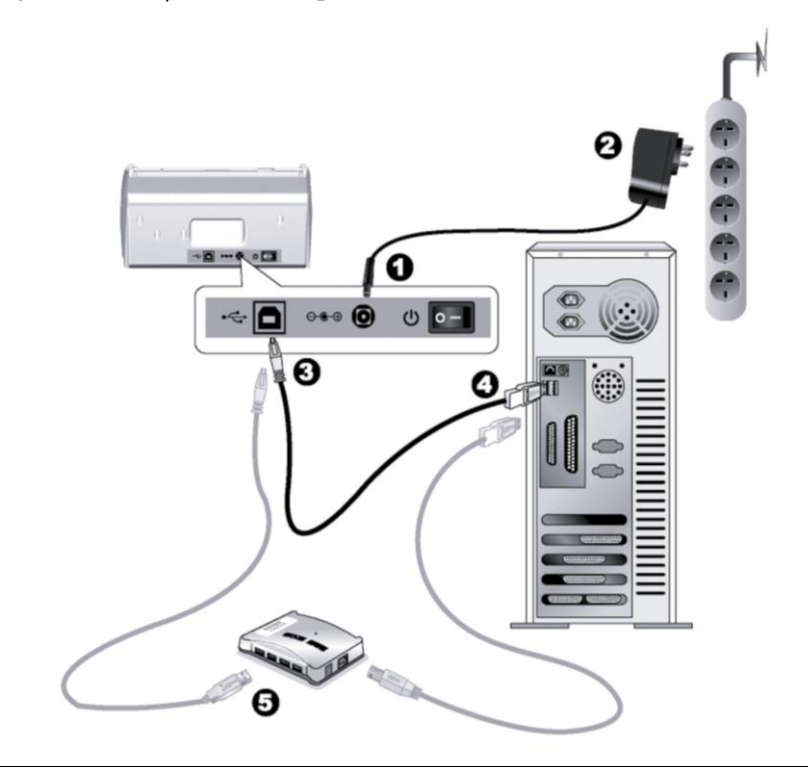

Attention 當您要連接或拔掉掃描器交流變壓器之前請先確定關
 注意 閉掃描器上的電源開闢。

- 1. 將交流變壓器插入掃描器的電源連接埠。
- 2. 將交流變壓器的另一端插入標準交流電源插座。
- 3. 將 USB 連接線的方形接頭插入掃描器後方的 USB 埠。
- 4. 將此 USB 連接線另一端的長方形接頭插入電腦主機後方的 USB 埠。
- 5. 如您欲將掃描器連接到 USB 集線器<sup>5</sup>使用,先確認集線器已連接到電腦 USB 埠,接 著再將掃描器連接到 USB 集線器上。

<sup>&</sup>lt;sup>5</sup> USB 集線器並非本掃描器附件,若您有需要,請自行購買。

#### 第二步、安裝軟體

- 1. 按下掃描器後方的電源開關以啓動掃描器電源。
- 假如您電腦的 USB 部分功能正常,電腦會自動偵測到有新的裝置連接到 USB 埠, 螢幕上會出現「新增硬體精靈」的視窗畫面。

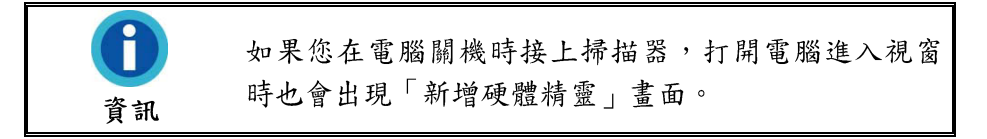

- 3. Windows 2000 使用者:
  - a. 請點選「下一步」繼續。
  - b. 選擇「搜尋裝置的最適用的驅動程式--建議使用」,然後再點選「下一步」。
  - C. 接下來的畫面會問您選用哪個磁碟,請勾選光碟機選項(如果「軟碟機」選項爲 有勾選,請在那個方框內再點一次即可取消)。

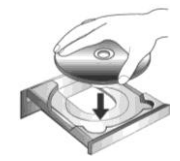

- d. 請將隨機附上的驅動安裝光碟,放入光碟機內。
- e. 在隨後出現的畫面上點選「下一步」。
- f. 在安裝過程中,若您的作業系統發出硬體安裝訊息,指示您所安裝的掃描器尚未 通過數位簽章,請您直接略過該訊息,繼續執行驅動程式安裝,並請無須疑慮認 證問題,您所選購的掃描器仍可正常運作。接下來請跳至步驟9。
- 4. Windows XP 使用者:
  - a. 請將隨機附上的驅動安裝光碟,放入光碟機內。
  - b. 勾選「自動安裝軟體(推薦)」選項,然後再點選「下一步」。
  - C. 在隨之出現的畫面上點選「下一步」。接下來請跳至步驟8。
- 5. Windows Vista 使用者:
  - a. 當顯示「找到新硬體」視窗時選擇「定位和安裝驅動程式(推薦)」。
  - b. 在彈出的「用戶帳戶控制」對話方塊中點選「繼續」。
  - C. 當系統顯示「放入您的 USB 掃描器附帶的安裝光碟」,在光碟機中放入掃描器附帶的安裝/應用程式光碟,然後點選「下一步」。接下來請跳至步驟9。
- 6. Windows 7 使用者:

#### 當安裝光碟是給多種機型使用時

- a. 請將隨機附贈的安裝設定軟體光碟片放入光碟機內,在隨後出現的「自動播放」
   視窗中點擊「執行 install.exe」。
- b. 如果「使用者帳戶控制」對話框跳出的話,點選「是」。接著按照彈出的安裝訊 息進行安裝。

- C. 在「裝置管理員」視窗中,以滑鼠右鍵單擊在「其他裝置」項目下的此掃描器, 接著在跳出的快顯功能表中選取「更新驅動程式軟體」。在打開的視窗中點選 「瀏覽電腦上的驅動程式軟體」,接著按「瀏覽」按鈕。
- d. 在打開的「瀏覽資料夾」視窗中,選取內含此掃描器驅動程式的資料夾或光碟機,並接著按「確定」按鈕以返回前一個視窗。按「下一步」按鈕,如果「Windows 安全性」視窗出現,點選「仍然安裝此驅動程式軟體」。接下來請 跳至步驟 10。

當安裝光碟是給單一機型使用時

- a. 請將隨機附贈的安裝設定軟體光碟片放入光碟機內,在隨後出現的「自動播放」
   視窗中點擊「執行 install.exe」。
- b. 如果「使用者帳戶控制」對話框跳出的話,點選「是」。接下來請跳至步驟 10。
- 8. 在安裝過程中,若您的作業系統發出硬體安裝訊息 "Windows 無法辨識該驅動程式的發佈者",指示您所安裝的掃描器尚未通過數位簽章,請您直接略過該訊息,繼續執行驅動程式安裝,並請無須疑慮認證問題,您所選購的掃描器仍可正常運作。
- 9. 當系統完成硬體安裝,點選「完成」按鈕退出。
- 10. 遵循螢幕上的指示,安裝掃描器所需的所有程式。如果精靈對話框跳出的話,按 「下一步」按鈕,接著在「Windows 安全性」視窗中點選「仍然安裝此驅動程式軟 體」,然後在精靈對話框中按「完成」按鈕。
- 等軟體安裝完畢後,螢幕會出現訊息要求您進行掃描器校正。若螢幕未出現訊息要求您進行掃描器校正,接下来请跳至步骤14。
- 12. 將校正紙放入掃描器的 ADF 中,校正紙上的箭頭標示朝向掃描器的按鈕。

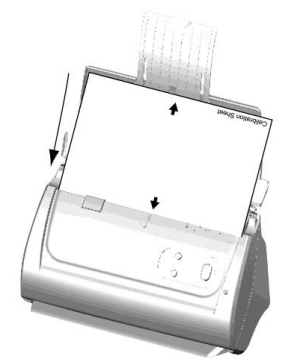

- 13. 根據螢幕上的步驟提示完成掃描器校正。校正完成後,點選「確認」按鈕,然後點選「完成」。
- 14. 等安裝完畢後, 關掉所有開啟的程式, 按「完成」按鈕重新啟動電腦。

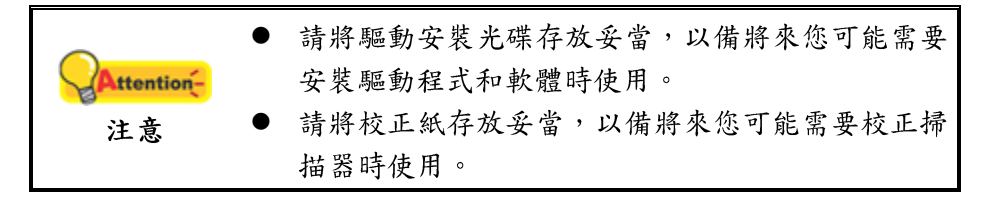

### 第三步、安裝導紙匣

- 1. 拉起蓋板扣打開 ADF 蓋板,準備好一左一右兩個導紙匣。
- 將帶有卡勾的左邊導紙匣裝在左側的紙張寬度調整邊匣上,將右邊導紙匣裝在右側 的紙張寬度調整邊匣上。

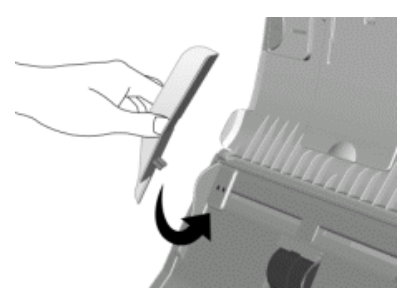

3. 關上 ADF 蓋板直至扣入機體。

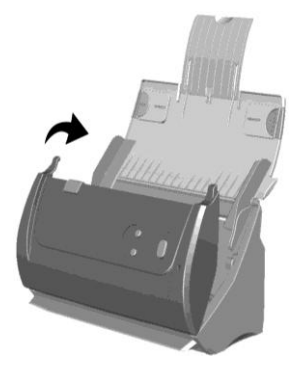

### 第四步、安裝出紙匣

將出紙匣的兩個卡勾分別裝入機身下方對應的兩個插孔中。

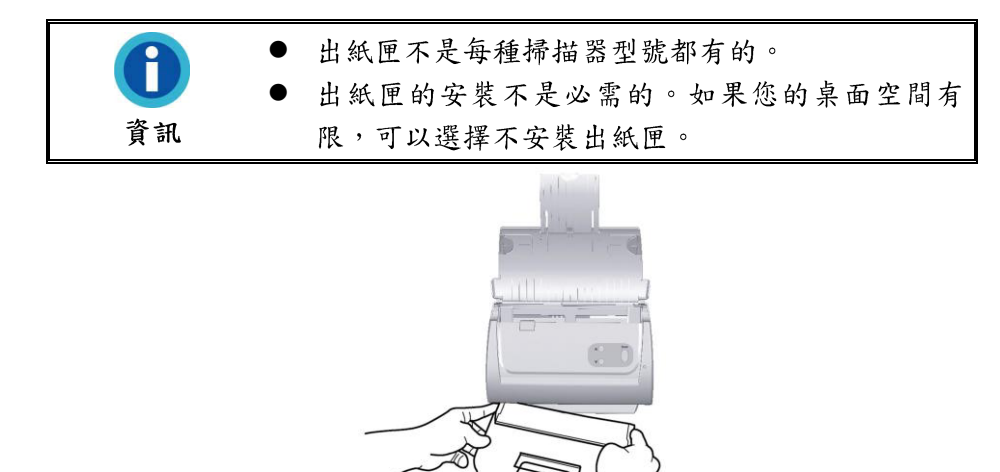

#### 第五步、測試掃描器

下述的測試程序係用來測試電腦和掃描程式是否能與掃描器配合,並運用隨機附贈 的軟體 HotCard BizCard Finder 完成第一次掃描。測試前,請先確定所有接線都已接 妥。

1. 將名片前端朝下且面朝下沿 ADF 中央放進 ADF 直至觸及 ADF 底部。

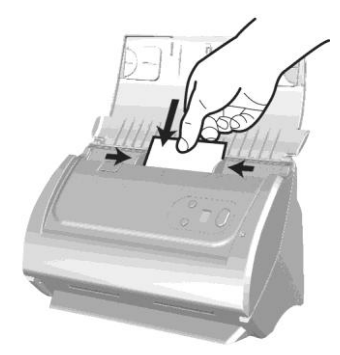

- 2. 點選 Windows 的「開始」功能表,找到並開啟 Business card Recognition Software (HotCard BizCard Finder)名片辨識軟體程式。(Windows 8 使用者: 將滑鼠 游標指向電腦螢幕的右上角或右下角以開啟「快速鍵」欄。點擊「搜尋」快速鍵, 即可顯示「應用程式」頁面 。點擊「應用程式」頁面的任何空白處,將滑鼠游標往 螢幕右側邊緣移動,以向右捲動螢幕直到找到「名片辨識軟體」然後點擊「名片辨 識軟體」。)
- (如果您的電腦只有連接一台掃描器,請忽略此步驟直接跳至步驟4。)
   在名片辨識軟體視窗的「設定」功能表下選擇「獲取設定」> 點選「TWAIN 掃

描」,再點選「選擇 TWAIN 掃描器」。在隨即打開的視窗中選取此掃描器,點選「確定」按鈕即可將此掃描器設定為預設掃描來源。

- 4. 在「名片辨識軟體」視窗中點擊工具欄中的「掃描」按鈕 ≫
- 在隨即打開的 TWAIN 視窗中,選擇「ADF 自動送紙器」為掃描方式。調整掃描設 定(頁面大小為「自動大小選取」,解析度為 300 dpi)。
- 6. 點選「掃描」按鈕。
- 此時自動進紙器上的名片將自動進行傳送和掃描。掃描結束時,您應可看到掃描影 像出現在您的螢幕上。
- 8. 點選「結束」按鈕關閉 TWAIN 視窗。

### 安裝其他軟體

您的掃描器為 TWAIN 相容的掃描器,幾乎相容於所有的 TWAIN 軟體。如果您爲掃描器添購額外軟體,請先確認軟體符合 TWAIN 標準。

## 第二章、執行掃描

您的掃描器需要由特定程式軟體來驅動。因爲不管是掃描文件或圖片,電腦都會把 從掃描器輸入的資料當成影像來處理,大多數的掃描動作都可在影像編輯軟體中執行, 讓您預覽、編輯、儲存以及輸出掃描的影像。掃描器隨機附贈的安裝程式和應用軟體光 碟內有影像編輯軟體。您可以應用不同的濾鏡、工具及特效來更動或修改掃描影像。

那麼要如何掃描文字文件並在文書處理軟體中編輯呢?這就要使用光學文字辨識軟 體(OCR, Optical Character Recognition)來達成。光學文字辨識軟體可將掃描文件所 得的影像檔,轉爲文字檔供文書軟體進行瀏覽、編輯、及儲存。隨機附帶的驅動安裝光 碟內也有光學文字辨識軟體,如您欲使用光學文字辨識軟體,請安裝此軟體程式。

DocAction 程式巧妙地將您的掃描器與電腦及其它周邊裝置整合為一體,提供多種方 便快捷的掃描功能。使用 DocAction 時,您不必在每次掃描時都調整設定。只需按下掃 描器控制面板上的按鍵,或點選 DocAction 的任何螢幕選單項目,掃描器即開始掃描您 的文件,並將掃描影像傳送到指定的目的地,可以是印表機、電子郵件程式、影像編輯 軟體等,也可儲存至指定磁碟。

有關以上所提程式的詳細說明,請參閱其線上說明文件。

本章介紹操作掃描器的三個重要步驟,請仔細閱讀並確實遵循以確保正確操作方法,並使掃描器達到最佳效能。

準備文件

**Error! Reference source not found.**, 放置名片, 放置塑膠卡, 使用文件保護套放置 文件

步驟三、掃描文件

### 準備文件

掃描前正確的放置紙張可有效防止進紙故障和掃描器故障。

- 檢查文件狀態
- 散開文件

#### 檢查文件狀態

檢查文件尺寸和重量,確定符合本手冊「附錄 A:規格」所描述的掃描器接受文件 尺寸和重量。

使用 ADF 進行批次掃描,可以提高您的工作效率。掃描器的 ADF 接受各式紙張及 您在日常辦公和生活中常用到的紙張材料,例如:

- 符合本手册「附錄A:規格」所述支援尺寸和重量的常規紙張
- 多孔紙
- 銅版紙張,如文宣冊子

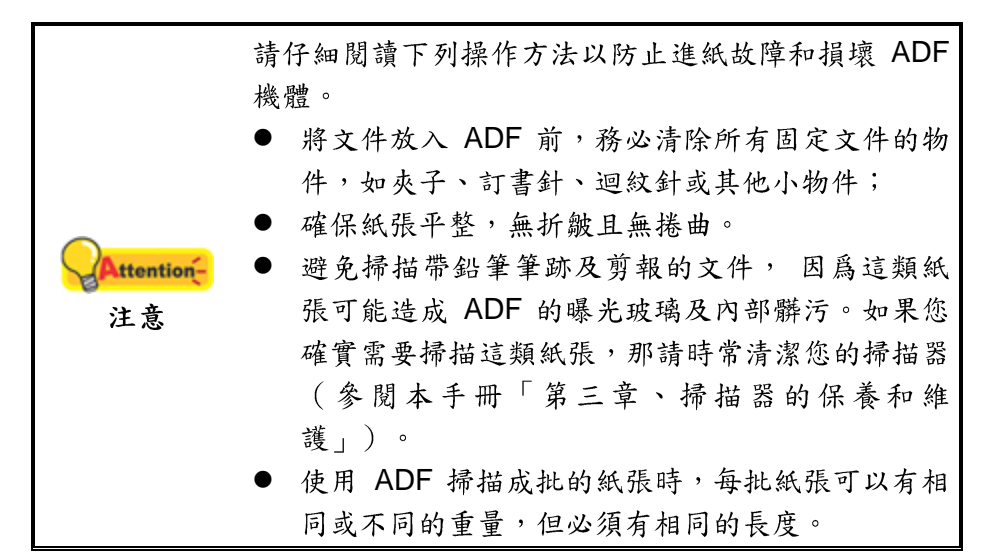

如果文件符合下述現象,請勿使用 ADF 進行掃描。

- 紙張定量低於 50 g/m<sup>2</sup> (14 lb.) 或大於 120 g/m<sup>2</sup> (32 lb.)
- 裝訂有訂書針或夾子的文件
- 厚度不一的紙張,如信封
- 折疊、捲曲、重疊、撕破的紙張
- 帶不規則邊角的紙張
- 描圖紙
- 複寫紙、重力感應紙、無碳複寫紙
- 其他不屬於紙張的物品,如布料,金屬薄片。

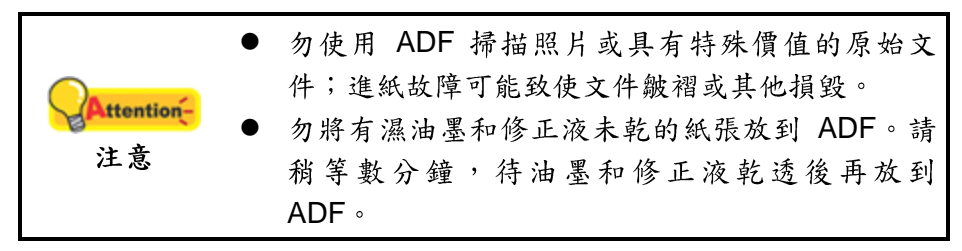

#### 散開文件

將一疊文件放入 ADF 時,請按以下方法處理欲掃文件:

- 1. 鬆散整疊文件,使紙張一一分開,不能有沾黏。
- 2. 收攏所有文件,雙手握住文件的兩側,分別將文件的上下邊放在平面上輕抖。

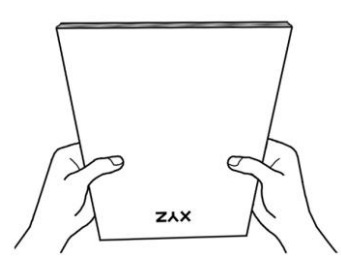

此方法能使每張文件正常通過 ADF,可防止進紙故障的發生。

## 放置一般文件

1. 將欲掃文件頁首頂端朝下且面朝下沿進紙匣的中央放置在 ADF 上,直至觸及 ADF 底部。

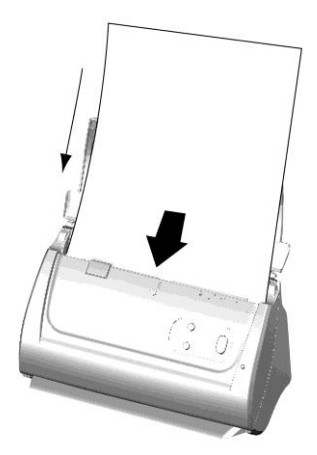

2. 如果您要掃描比 A4 紙更長的文件,請打開紙張延伸板和導紙邊匣來固定文件位置。

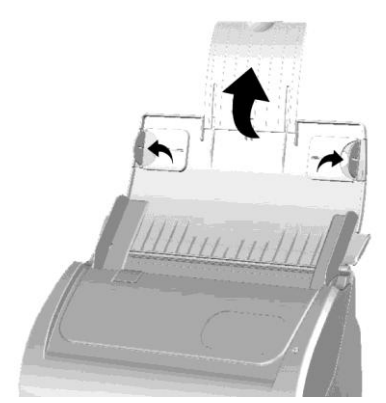

3. 根據紙張寬度調整邊匣的寬度,輕推邊匣使其正好與紙張接觸即可。

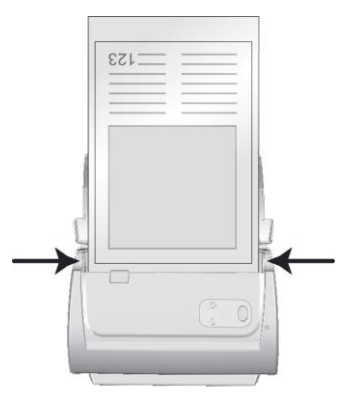

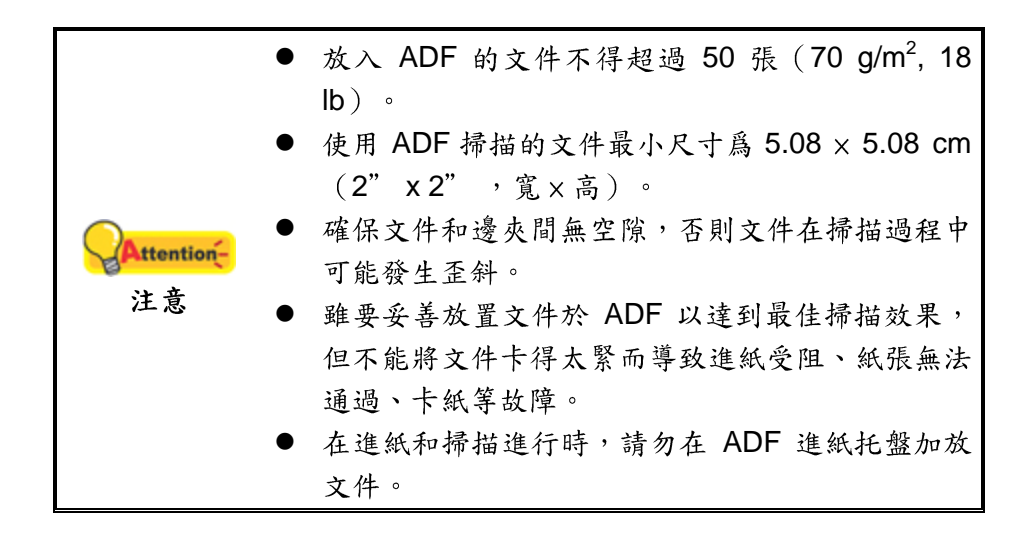

### 放置名片

1. 將名片前端朝下且面朝下沿 ADF 中央放進 ADF 直至觸及 ADF 底部。

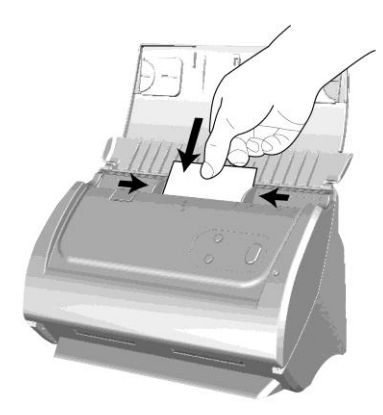

2. 調整紙張寬度調整邊匣到名片大小,輕推邊匣使其輕輕觸碰名片兩邊即可。

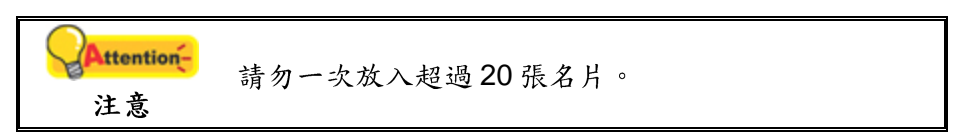

### 放置塑膠卡

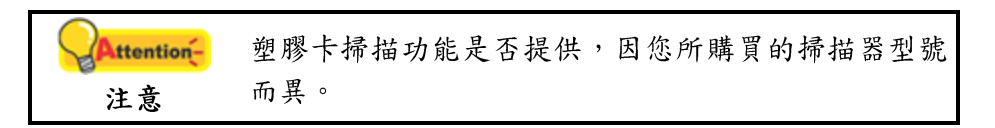

用本機器掃描的塑膠卡可以是有凸字刻紋的信用卡、駕照、身分證、健保卡、醫保 卡或其他會員卡。對於有凸字刻紋的卡片,請務必將凸字面朝上放入掃描器中。在您放 入塑膠卡之前請先移除軟墊模組。

1. 掰動蓋板扣打開 ADF 蓋板。

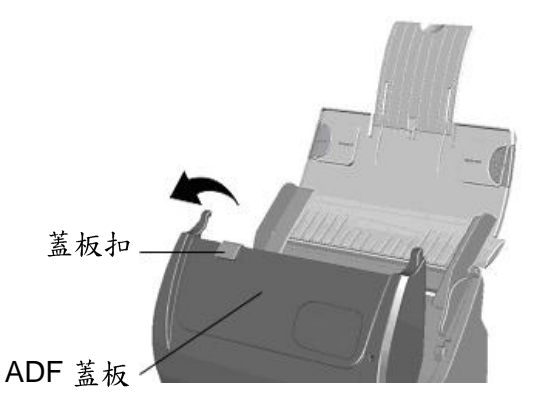

2. 從兩側向內擠壓軟墊模組的兩邊以將其拉出拿下。

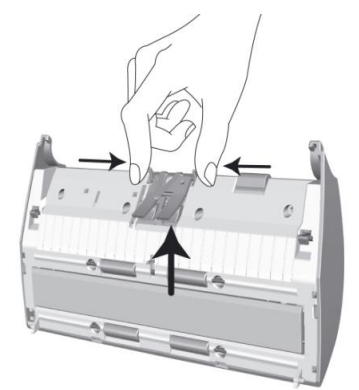

- 3. 用手壓下 ADF 蓋板直到卡入機體。
- 4. 將塑膠卡前端朝下,面朝上沿 ADF 的中央水平(横放)放入。

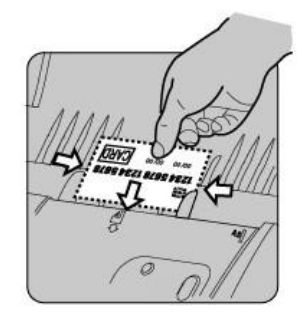

5. 調整紙張寬度調整邊匣到卡片寬度,輕推邊匣使其輕輕觸碰卡片兩邊即可。

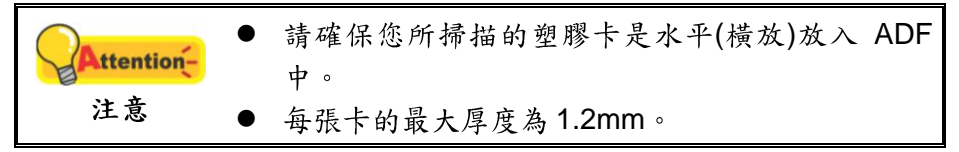

### 掃描文件

有下列3種掃描方法:

1. 在任一 TWAIN 相容的程式中使用 TWAIN 視窗進行掃描。

2. 按下掃描器控制面板上的按鍵進行掃描。

3. 透過 DocAction 的螢幕「執行」選單進行掃描。

在您安裝掃描器驅動程式時,TWAIN 程式和 DocAction 軟體將自動安裝到您的電腦 系統。

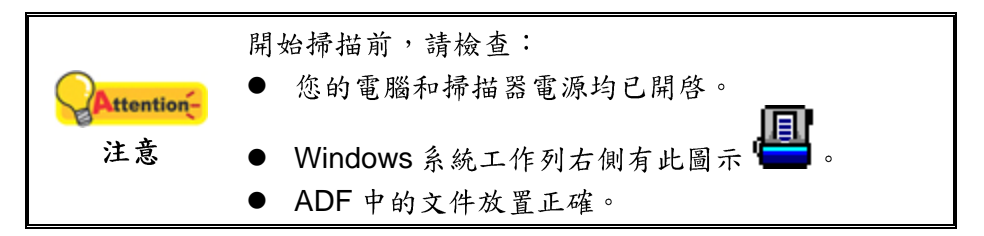

#### 用 TWAIN 來完成掃描

掃描器隨機附帶軟體中的 TWAIN 是個很重要的程式,它是掃描器硬體與您使用的影像編輯軟體的中間介面。您可以從 TWAIN 視窗調整設定選項,並且界定掃描影像品質。

下面章節描述您如何由隨機附帶的軟體(力新國際 Presto! PageManager 全能影像 經理)、OCR 軟體(Plustek DI Express)和名片辨識軟體(HotCard BizCard Finder) 調出 TWAIN 視窗並完成掃描。當您熟悉此操作方法後,您也可以使用其他 TWAIN 相容 的掃描程式或影像編輯軟體進行掃描。

#### 選取掃描來源:

如果您的電腦連接了不只一台掃描器或者其它影像處理裝置,在啓動 TWAIN 程式之前,您需要把這台掃描器設為預設掃描來源。

 使用力新國際 NewSoft Presto! PageManager 全能影像經理掃描: 在 Presto! PageManager 全能影像經理介面中,點選「檔案」>「選擇來源」。

使用 DI Express 掃描: 點選「檔案」功能表,選擇「選擇掃描器型號」。

使用 HotCard BizCard Finder 掃描: 在名片辨識軟體視窗的「設定」功能表下選擇「獲取設定」> 點選「TWAIN 掃描」, 再點選「選擇 TWAIN 掃描器」。

 在隨即打開的視窗中選取此掃描器,點選「選取」按鈕即可將此掃描器設定為預 設掃描來源。

#### 在力新國際 Presto! PageManager 全能影像經理中使用 TWAIN 視窗:

- 點選 Windows 的「開始」功能表, 啓動 PageManager 全能影像經理。 (Windows 8 使用者: 將滑鼠游標指向電腦螢幕的右上角或右下角以開啟「快速 鍵」欄。點擊「搜尋」快速鍵,即可顯示「應用程式」頁面。點擊「應用程 式」頁面的任何空白處,將滑鼠游標往螢幕右側邊緣移動,以向右捲動螢幕直到 找到「Presto! PageManager」然後點擊「Presto! PageManager」。)
- 在 Presto! PageManager 全能影像經理中,點選「工具 > 掃描設定 > 取消『不 要出現 TWAIN 使用者介面』>確定」。然後點選「檔案> 擷取影像資料」。
- 3. 在隨即打開的 TWAIN 視窗中,選擇「ADF 自動送紙器」為掃描方式。

| <b>謝描設定組合:</b>    | 1                                                                       |          | <u>·</u> | 儲存 | 管理  |
|-------------------|-------------------------------------------------------------------------|----------|----------|----|-----|
| 基本設定 進降           | 皆設定   偏好   關於                                                           | i an     |          |    |     |
| 掃描類型:             | ADF 自動送紙器                                                               | -        |          |    |     |
| Г                 | 軍獨設置                                                                    |          |          |    |     |
| Г                 | 合併頁面                                                                    |          |          |    |     |
|                   | <ul> <li>C 水平</li> <li>● 重</li> <li>● 重</li> <li>● 「手動調整合併效」</li> </ul> | i直<br>果  |          |    |     |
| 頁面大小:             | 自動大小選取                                                                  | •        |          |    |     |
| 掃描模式:             | 灰階                                                                      | •        |          |    |     |
| 解析度:              | 200                                                                     | - 200    |          |    |     |
| 亮度:               |                                                                         | • 0      |          |    |     |
| 對比:               |                                                                         |          |          |    |     |
| _頁面設定—_           |                                                                         |          |          |    |     |
| 🔽 自動調             | 此切 <b>厂 自動旋</b> 轉                                                       | 哮        |          |    |     |
| ▶ 自動相             |                                                                         | <b>Ļ</b> |          |    |     |
| 旋轉:無,反:<br>水平鏡射:圖 | 相:關閉中<br>剛閉中,垂直鏡射:關閉中<br>                                               | Þ<br>設定… |          |    |     |
|                   | 4                                                                       | .54 MB   |          |    |     |
| 掃描                | 福暦 結束                                                                   | 1 22:00  |          |    | 200 |

- 4. 調整掃描設定。
- 5. 將文件中的一張紙放入掃描器,點選「預覽」按鈕。掃描影像即出現在預覽視窗。在預掃影像中調整預覽邊框或裁切不需要的內容,您可用滑鼠鼠標點選或拖曳掃描區域邊框。如果您對預覽影像不滿意,可以再次調整掃描設置。
- 6. 將所有文件紙張放入,點選「掃描」按鈕。
- 7. 掃描完成後,點選「結束」按鈕關閉 TWAIN 視窗。掃描影像即顯示在 Presto! PageManager 全能影像經理介面內,您即可進一步編輯處理影像。

點擊 TWAIN 視窗中的「說明」按鈕獲取更多幫助。

#### 在 Plustek DI Express 中使用 TWAIN:

 Attention
 本 OCR 程式只適用於繁體中文、簡體中文、日文及韓

 注意
 文作業系統。

- 點選 Windows 的「開始」功能表,點選「所有程式 > DI Express > DI Express」以啟動 DI Express 程式。(Windows 8 使用者:將滑鼠游標指向電腦螢 幕的右上角或右下角以開啟「快速鍵」欄。點擊「搜尋」快速鍵,即可顯示「應 用程式」頁面。點擊「應用程式」頁面的任何空白處,將滑鼠游標往螢幕右側 邊緣移動,以向右捲動螢幕直到找到「DI Express」然後點擊「DI Express」。)
- 2. 在 DI Express 中,點選「檔案」>「掃描」。
- 3. 在隨即打開的 TWAIN 視窗中,選擇「ADF 自動送紙器」爲掃描方式。
- 4. 調整掃描設置。
- 5. 將文件中的一張紙放入掃描器,點選「預覽」按鈕。掃描影像即出現在預覽視窗。在預掃影像中調整預覽邊框或裁切不要的內容,您可用滑鼠鼠標點選或拖曳掃描區域邊框。如果您對預覽影像不滿意,可以再次調整掃描設定。
- 6. 將文件所有紙張放入,點選「掃描」按鈕。
- 掃描影像即顯示在 DI Express 介面內,您即可繼續進行 OCR 處理,將影像轉換 成 PDF 或可編輯的文檔格式。

點選 TWAIN 視窗中的「說明」按鈕以查看更多輔助說明。

#### 在 HotCard BizCard Finder 名片辨識軟體中使用 TWAIN:

- 點選 Windows「開始」功能表,找到並開啟 Business card Recognition Software 名片辨識軟體程式。(Windows 8 使用者:將滑鼠游標指向電腦螢幕的 右上角或右下角以開啟「快速鍵」欄。點擊「搜尋」快速鍵,即可顯示「應用程 式」頁面。點擊「應用程式」頁面的任何空白處,將滑鼠游標往螢幕右側邊緣 移動,以向右捲動螢幕直到找到「名片辨識軟體」然後點擊「名片辨識軟體」。)
- 2. 在「名片辨識軟體」視窗中點擊工具欄中的「掃描」 🏊 按鈕。
- 3. 在打開的 TWAIN 視窗中,選擇「ADF 自動送紙器」作為掃描方式。
- 4. 調整掃描設定(頁面大小為「自動大小選取」,解析度為 300 dpi)。
- 5. 將一張名片放在 ADF 上,點選「預覽」按鈕。預覽圖像將在預覽欄中顯示。
- 6. 將名片放在 ADF 上,點選「掃描」按鈕將啟動掃描。
- 點選「結束」按鈕可在掃描視窗中查看掃描的影像,您可以對該影像進行 BCR 處理以將其轉化為可編輯的文字格式。

點選 TWAIN 視窗中的「說明」按鈕以查看更多輔助說明。

#### 用掃描器按鍵或 DocAction 的「執行」選單來完成掃描

掃描器控制面板上每個按鍵的功能都是透過 DocAction 設置的, DocAction 讓您以最 便捷的方式使用常用掃描功能。當您要重覆使用相同的設定做掃描,並將掃描影像傳送 到相同目的地時,更能體會其有用。

本手冊主要描述如何使用掃描器控制面板的按鍵進行操作。您也可以使用 DocAction 中的螢幕選單來完成各種掃描操作。

#### 調整按鍵功能設定

在您使用掃描器按鍵第一次掃描時,建議您根據您的需要和偏好對掃描按鍵進行設置。有兩種方法可以打開或查看 DocAction 的設定視窗:

- 按兩下 Windows 系統工作列右側的 💾 圖示。
- 右鍵點選 Windows 系統工作列右側的 圖示,然後由彈出的選單點選「按鍵 設定」。

在「按鍵設定」視窗中,您可以找到視窗左側排列有數個按鈕,每個按鈕對應掃描 器控制面板上的按鍵(跟 DocAction 介面中的執行選單也對應)。點選左側任一按鈕, 對應此按鈕的目前設定隨即顯示在右側,您可以根據需要調整設定。

點選按鍵設定視窗中的「說明」按鈕以查看更多輔助說明。

#### 用掃描器按鍵進行掃描

操作此掃描器進行文件或影像的掃描很容易,請參照如下步驟操作:

將文件或圖片放到掃描器上。(請參考"<u>第二章 執行掃描</u>"以瞭解如何裝載文件到 ADF。)

Attention-文字辨識處理僅限於文字文件。掃描圖片或影像時請 注意 勿使用 OCR 按鍵。

- 2. 按照以下任意一種方法可進行掃描:
  - 按下掃描器面板上的按鍵。
  - 右鍵點選 Windows 系統工作列右側的 圖圖示,並由彈出的功能表中選取 「執行」,在彈出的選單中點選您需要的功能按鍵。

掃描隨即開始掃描並執行您在「按鍵設定」視窗中指定的任務。

## 第三章、掃描器的保養和維護

您的掃描器通常不需要特殊的維護。但是要讓您的掃描器能始終發揮其高品質的性 能,您仍需瞭解相關保養常識並做適當維護,以確保順利完成您的每次掃描工作。

### 清潔掃描器

在掃描的過程中,附著在紙張上的紙屑、灰塵、墨漬和印刷滾筒墨色可能讓 ADF 內 部有髒污,進而導致較差的影像掃描品質或進紙故障。間隔多少時間清潔掃描器則端視 您的使用情況,例如掃描怎樣的紙張、掃描多少張。

請依下述步驟清潔掃描器的表面和 ADF 組件。輕輕擦拭如下所提位置,切勿用力摩擦。

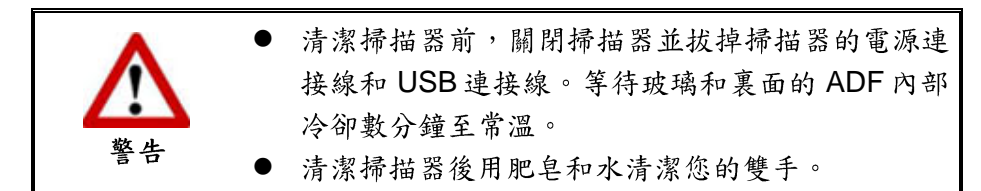

#### 清潔用品

準備以下清潔用品:

- 柔軟、乾燥的布 (或棉布)
- 不含研磨劑的清潔劑:酒精(95%),勿使用水。

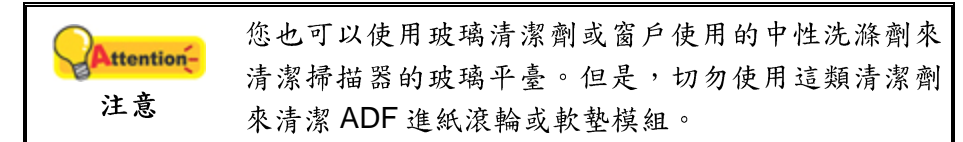

使用其他清潔材料可能損壞您的掃描器。

#### 清潔 ADF

1. 輕輕掰動蓋板扣即可打開 ADF 蓋板。

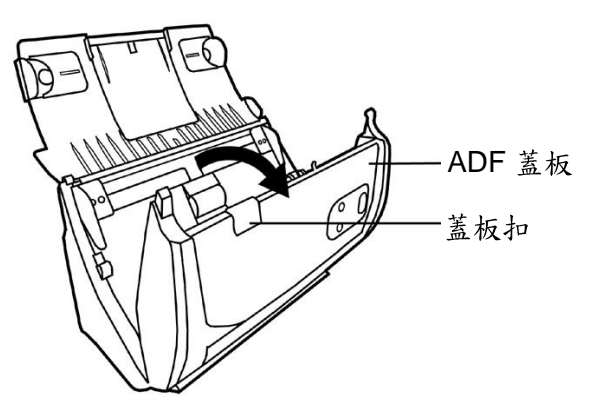

棉布沾少許清潔劑,輕輕擦拭以下所述位置,注意勿摩擦表面。

#### 清潔進紙滾輪

橫向擦拭滾輪,轉動後再橫向擦拭。如此重覆擦拭直至整個滾輪表面清潔完畢。

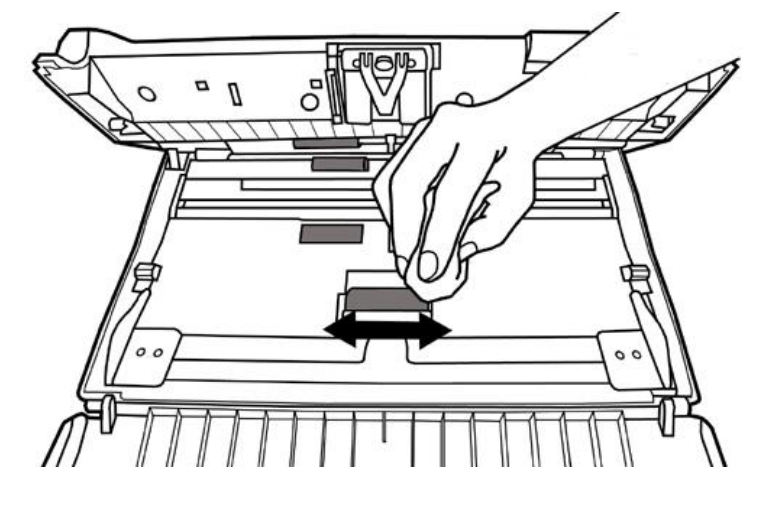

#### 清潔軟墊模組

從上往下(如下圖中箭頭所示方向)擦拭軟墊模組,注意切勿損壞軟墊的彈簧。

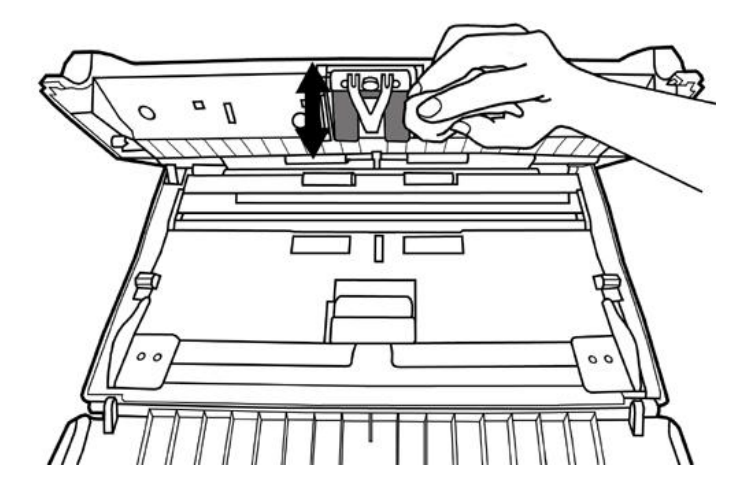

清潔 ADF 玻璃:

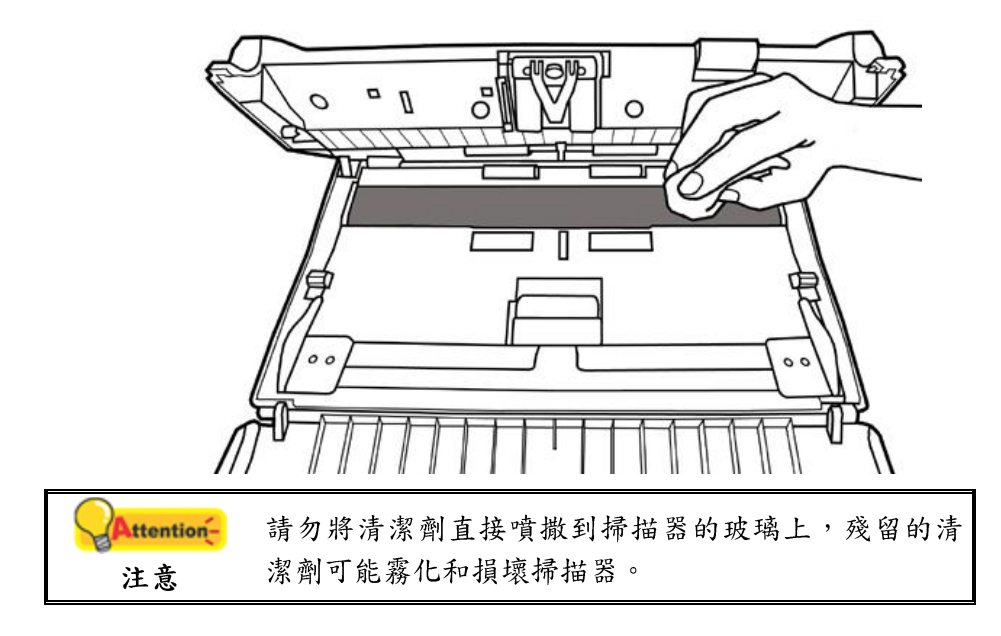

- 3. 等待剛剛清潔的區域完全乾透。
- 4. 用手壓下 ADF 蓋板卡入機體。

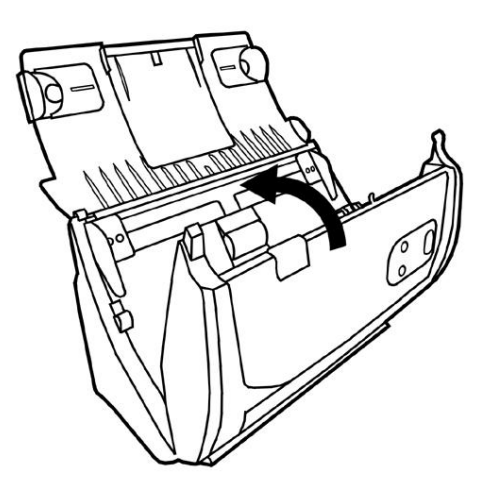

### 更換消耗零件

基本上,我們建議您每掃描 20000 張紙就更換一次軟墊模組。Counter Utility<sup>6</sup>程式能 自動計算掃描器已掃描的紙張數,並計算消耗零件的使用次數。由 Windows 的「開始」 功能表,循「所有程式」選單找到本掃描器型號的資料夾,點擊「掃描器公用程式<sup>7</sup>」。 (Windows 8 使用者:將滑鼠游標指向電腦螢幕的右上角或右下角以開啟「快速鍵」欄。 點擊「搜尋」快速鍵,即可顯示「應用程式」頁面 。點擊「應用程式」頁面的任何空白 處,將滑鼠游標往螢幕右側邊緣移動,以向右捲動螢幕直到找到「本掃描器型號」,然 後點擊「掃描器公用程式」。)掃描器公用程式隨即打開,點選「Counter Utility」選 單。有關 Counter Utility 的進一步使用說明,請參閱掃描器公用程式的線上說明文件。

#### 更換軟墊模組

1. 掰動蓋板扣打開 ADF 蓋板。

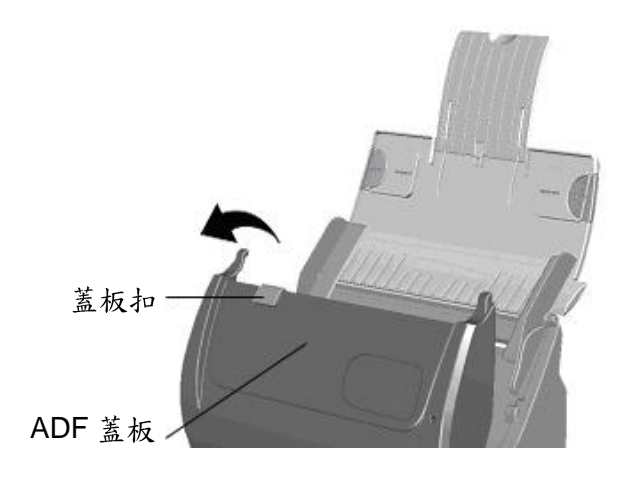

<sup>&</sup>lt;sup>6</sup> Counter Utility 不是每種掃描器型號都有的。

<sup>7</sup> 掃描器公用程式不是每種掃描器型號都有的。

2. 從兩側向內擠壓軟墊模組的兩邊以將其拉出拿下。

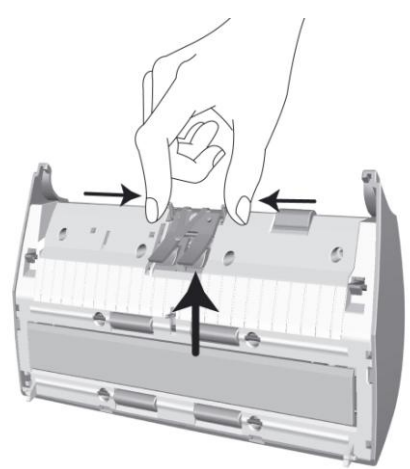

 換新的軟墊模組,將軟墊模組上的卡勾裝入掃描器上對應的孔中,即可裝好新的 軟墊模組。

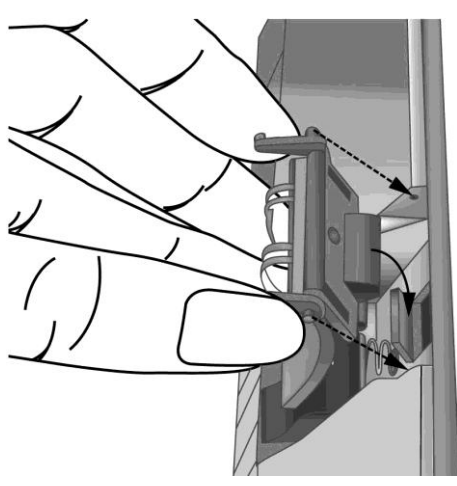

4. 用手壓下 ADF 蓋板直到卡入機體。

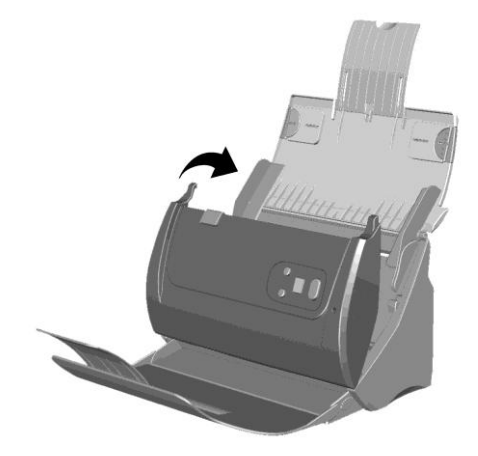

### 校正掃描器

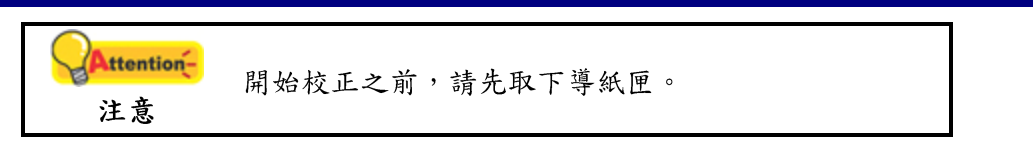

當掃描影像上應該為白色的區域出現顏色,或者掃描影像的顏色與原件顏色有很大 的差異時,掃描器就需要進行校正了。掃描器中的光學元件隨著時間的流轉會自然發生 一些變化,校正能夠讓您對其進行調整。

請按照以下步驟校正掃描器:

1. 校正紙兩面的兩邊各有一個箭頭,這是專用於 ADF 掃描的校正紙。

2. 將校正紙放入掃描器中的 ADF,其中一個箭頭指向掃描器的按鍵。

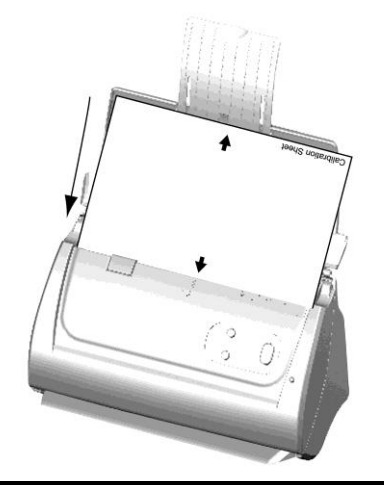

Attention 注意
 请使用隨機附帶的專用校正紙。您也可以使用 A4
 (216x297mm)大小的白紙替代,但是校正效果將不及專用校正紙。

- 3. 點選 Windows 功能表開始 > 所有程式 > (本掃描器型號) > 校正精靈。(Windows 8 使用者:將滑鼠游標指向電腦螢幕的右上角或右下角以開啟「快速鍵」欄。點 擊「搜尋」快速鍵,即可顯示「應用程式」頁面。點擊「應用程式」頁面的任 何空白處,將滑鼠游標往螢幕右側邊緣移動,以向右捲動螢幕直到找到「本掃描 器型號」,然後點擊「校正精靈」。)
- 4. 在彈出的校正精靈視窗中點選下一步,然後點選立即校正…。
- 5. 點選開始按鈕開始校正過程。
- 掃描器將校正紙吸入,直至穿過掃描器即完成校正過程。校正完成後,請點選確 定,然後點選完成。

### 省電控制

為節省耗電量,在完成掃描後,掃描器將自動熄滅光源並且立即進入省電模式。

|    | ● 閒置 10 分鐘後掃描器將進入待機 <sup>8</sup> (休眠)模式,按  |
|----|--------------------------------------------|
|    | 掃描器面板上的任何按鍵則掃描器將恢復至正常狀                     |
|    | 態。                                         |
|    | ● 由 Windows 的「開始」功能表,循「所有程式」               |
|    | 選單找到本掃描器型號的資料夾,即可看到「掃描                     |
|    | 器公用程式 <sup>9</sup> 」。(Windows 8 使用者: 將滑鼠游標 |
|    | 指向電腦螢幕的右上角或右下角以開啟「快速鍵」                     |
| 資訊 | 欄。點擊「搜尋」快速鍵,即可顯示「應用程式」                     |
|    | 頁面 。點擊「應用程式」頁面的任何空白處,將                     |
|    | 滑鼠游標往螢幕右側邊緣移動,以向右捲動螢幕直                     |
|    | 到找到「本掃描器型號」,然後點擊「掃描器公                      |
|    | <b>用程式」。)</b> 有關待機模式的進一步使用說明,請             |
|    | 參閱掃描器公用程式的線上說明文件。                          |

<sup>8</sup> 此功能是否提供,因您所購買的掃描器型號而異。

<sup>9</sup> 掃描器公用程式不是每種掃描器型號都有的。

## 第四章、常見問題

如果您在使用掃描器的過程中遇到什麼問題,請先按照本手冊相關章節檢查安裝和 掃描的操作。

在您聯繫敝公司客戶服務人員前,請先閱讀本章及我們提供的「常見問題集」,或 許您可以獲得有用的資訊並自行排除所遇到的困難。由 Windows 的「開始」功能表,循 「所有程式」選單找到本掃描器型號的資料夾,即可看到「常見問題集」。(Windows 8 使用者:將滑鼠游標指向電腦螢幕的右上角或右下角以開啟「快速鍵」欄。點擊「搜 尋」快速鍵,即可顯示「應用程式」頁面 。點擊「應用程式」頁面的任何空白處,將滑 鼠游標往螢幕右側邊緣移動,以向右捲動螢幕直到找到「**本掃描器型號」**,然後點擊 「常見問題集」。)

### 掃描器的連接

一旦發現連接錯誤,請首先檢查所有線路的連接是否正確。Windows 工具列右方系 統里的

圖示表示掃描器軟體是否正常啓動,及掃描器和電腦之間的連接是否正常。

| 顯示  | 狀態                                     |
|-----|----------------------------------------|
| ₽   | 掃描器程式已成功載入,且掃描器和電腦正常連接,隨時可開始<br>掃描。    |
| ×   | 掃描器未和電腦正常連接,或是您掃描器電源沒有開啓。              |
| 無顯示 | 您已選擇關閉此程式。無論掃描器和電腦是否正常連接,此圖示<br>皆不會出現。 |

### 排除卡紙故障

如果 ADF 發生卡紙,請按照以下方法操作:

- 1. 將所有未卡住的紙張從 ADF 進紙托盤上取出。
- 2. 輕輕掰動蓋板扣打開 ADF 蓋板。
- 3. 輕輕將卡在 ADF 中的紙張慢慢拉出,避免撕壞紙張或讓紙張產生皺褶。

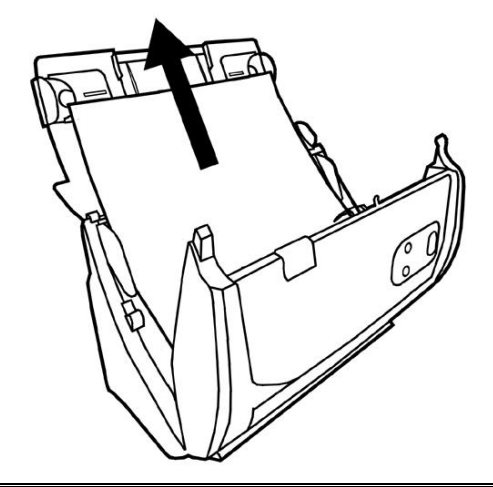

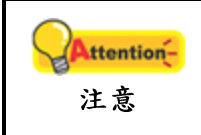

切勿在未打開 ADF 蓋板的情況下拉扯卡住的紙張或正 在掃描中的文件。否則,將可能對 ADF 造成永久損 壞。

4. 用手壓下 ADF 蓋板卡入機體。

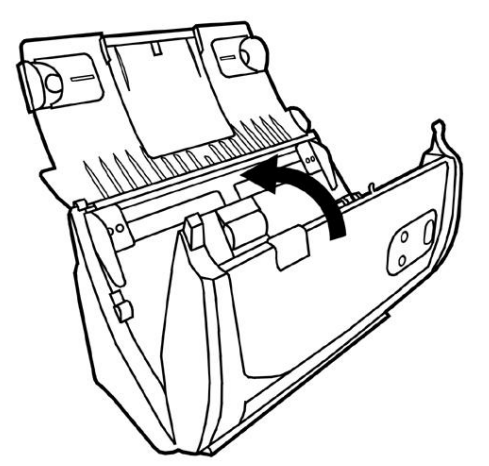

# 附錄A:規格<sup>3</sup>

| Plustek SmartOffice PS281 |                                                                                                    |  |
|---------------------------|----------------------------------------------------------------------------------------------------|--|
| 影像感應元件                    | CIS                                                                                                    |  |
| 光學解析度                     | 600 dpi                                                                                                    |  |
| 硬體解析度                     | 600 x 600 dpi                                                                                                    |  |
| 自動饋紙器容量                   | <ol> <li>1.50 張(A4/Letter 大小,重量70 g/m<sup>2</sup>或18 Lbs),紙</li> <li>張厚度:最大5mm(或0.2")</li> <li>2.20 張(名片)</li> <li>注意:最大的ADF裝載能力多少有差異,取決於紙張定量。</li> </ol> |  |
| 掃描速度 (ADF)                | 20 ppm (灰階模式, 200 dpi, A4)<br>20 ppm (黑白模式, 200 dpi, A4)<br>5 ppm (彩色模式, 200 dpi, A4)<br>注意:掃描速度也取決於您使用的掃描軟體、電腦處理器和<br>系統記憶體。                             |  |
| 掃描範圍 (寬×長)                | 最大: 216 x 356 mm (8.5" x 14")<br>最小: 13.2 x 13.2 mm (0.52" x 0.52")                                                                                       |  |
| 可接受紙張尺寸<br>(窗×長)          | 最大: 220 x 356 mm (8.66" x 14")<br>最小: 50 8 x 50 8 mm (2" x 2")                                                                                            |  |
| 可接受紙張重量(厚度)               | 50 ~ 105 g/m <sup>2</sup> (14 ~ 28 Lbs)                                                                                                    |  |
| 每日建議使用量(頁)                | 1.500                                                                                                    |  |
| 滾輪使用壽命(次數)                | 100,000                                                                                                    |  |
| 摩擦片使用壽命(次數)               | 20,000                                                                                                    |  |
| 操作按鈕                      | Scan, File, Custom (Email)                                                                                                    |  |
| 電源供應                      | 24 Vdc/ 0.75 A                                                                                                    |  |
| 介面                        | USB 2.0                                                                                                    |  |
| 淨重                        | 1.66 Kgs (3.66 Lbs)                                                                                                    |  |
| 實體尺寸(寬×深×高)               | 263 x 128 x 148 mm (10.36" x 5.02" x 5.83")                                                                                                    |  |
| 協議                        | TWAIN 相容                                                                                                    |  |

<sup>&</sup>lt;sup>3</sup>掃描器硬體規格實際可能有所差異, 恕不另外通知。

### Plustek SmartOffice PS283

| 影像感應元件      | CIS                                                                                                    |
|-------------|----------------------------------------------------------------------------------------------------|
| 光學解析度       | 600 dpi                                                                                                    |
| 硬體解析度       | 600 x 600 dpi                                                                                                    |
| 自動饋紙器容量     | <ol> <li>1.50 張(A4/Letter 大小,重量 70 g/m<sup>2</sup>或 18 Lbs),紙</li> <li>張厚度:最大 5mm (或 0.2")</li> <li>2.20 張(名片)</li> <li>注意:最大的 ADF 裝載能力多少有差異,取決於紙張定量。</li> </ol> |
| 掃描速度 (ADF)  | 25 ppm (灰階模式, 200 dpi, A4)<br>25 ppm (黑白模式, 200 dpi, A4)<br>5 ppm (彩色模式, 200 dpi, A4)<br>注意:掃描速度也取決於您使用的掃描軟體、電腦處理器和<br>系統記憶體。                                    |
| 掃描範圍 (寬×長)  | 最大: 216 x 356 mm (8.5" x 14")<br>最小: 13.2 x 13.2 mm (0.52" x 0.52")                                                                                              |
| 可接受紙張尺寸     | 最大: 220 x 356 mm (8.66" x 14")                                                                                                    |
| (寬×長)       | 最小: 50.8 x 50.8 mm (2" x 2")                                                                                                    |
| 可接受紙張重量(厚度) | 50 ~ 105 g/m² (14 ~ 28 Lbs)                                                                                                    |
| 每日建議使用量(頁)  | 1,500                                                                                                    |
| 滾輪使用壽命(次數)  | 100,000                                                                                                    |
| 摩擦片使用壽命(次數) | 20,000                                                                                                    |
| 操作按鈕        | Scan, File, Custom (PDF)                                                                                                    |
| 電源供應        | 24 Vdc/ 0.75 A                                                                                                    |
| 介面          | USB 2.0                                                                                                    |
| 淨重          | 1.66 Kgs (3.66 Lbs)                                                                                                    |
| 實體尺寸(寬×深×高) | 263 x 127.5 x 148 mm (10.36" x 5.02" x 5.83")                                                                                                    |
| 協議          | TWAIN 相容                                                                                                    |

| Plustek SmartOffice PS340S |                                                                                                    |  |
|----------------------------|----------------------------------------------------------------------------------------------------|--|
| 影像感應元件                     | CCD 感應器                                                                                                    |  |
| 光學解析度                      | 600 dpi                                                                                                    |  |
| 硬體解析度                      | 600 x 600 dpi                                                                                                    |  |
| 自動饋紙器容量                    | <ol> <li>1.50 張(A4/Letter 大小,重量70 g/m<sup>2</sup>或18 Lbs),紙</li> <li>張厚度:最大5mm(或0.2")</li> <li>2.20 張(名片)</li> <li>3. 塑膠卡片,最大厚度1.2 mm</li> <li>注意:最大的ADF 裝載能力多少有差異,取決於紙張定量。</li> </ol> |  |
| 掃描速度 (ADF)                 | 40 ppm (灰階模式, 200 dpi, A4)<br>40 ppm (黑白模式, 200 dpi, A4)<br>40 ppm (彩色模式, 200 dpi, A4)<br>注意:掃描速度也取決於您使用的掃描軟體、電腦處理器和<br>系統記憶體。                                                         |  |
| 掃描範圍 (寬×長)                 | 最大: 216 x 2500 mm (8.5" x 98.42")<br>最小: 13.2 x 13.2 mm (0.52" x 0.52")                                                                                                    |  |
| 可接受紙張尺寸<br>(寬×長)           | 最大: 220 x 2530 mm (9.6" x 99.60")<br>最小: 50.8 x 50.8 mm (2" x 2")                                                                                                    |  |
| 可接受紙張重量(厚度)                | 50 ~ 105 g/m <sup>²</sup> (14 ~ 28 Lbs)                                                                                                    |  |
| 每日建議使用量(頁)                 | 3,000                                                                                                    |  |
| 滾輪使用壽命(次數)                 | 100,000                                                                                                    |  |
| 摩擦片使用壽命(次數)                | 20,000                                                                                                    |  |
| 操作按鈕                       | Scan, File, Custom (PDF)                                                                                                    |  |
| 電源供應                       | 24 Vdc/ 0.75 A                                                                                                    |  |
| 介面                         | USB 2.0                                                                                                    |  |
| 淨重                         | 1.66 Kgs (3.66 Lbs)                                                                                                    |  |
| 實體尺寸(寬×深×高)                | 263 x 128 x 148 mm (10.36" x 5.02" x 5.83")                                                                                                    |  |
| 協議                         |                                                                                                    |  |

## 附錄 B:售後服務和保證

假如您的掃描器出現問題,請詳閱本手冊的安裝指導和疑難排除建議。

請至我們的網站 <u>www.plustek.com</u> 獲取更多客戶服務資訊。若需要進一步的服務, 請洽詢當地經銷商。本公司聯絡電話在網站上,我們的業務代表將樂意幫助您。

爲了避免延遲,洽詢前先請準備下列資料。

- 掃描器型號
- 掃描器序號〔在掃描器底部〕
- 掃描器 CD 版本及系列號
- 詳細描述問題
- 您的電腦廠牌和型號
- 您電腦 CPU 的速度
- 您目前的作業系統和 BIOS 〔非必要〕
- 套裝軟體名稱、版本或發行編號和軟體製造商
- 其他安裝的 USB 裝置

### 服務與支援資訊

在情況許可下,如須備件提供期和產品升級的資訊,請向當地經銷商或供應商資咨 詢備件和產品升級的資訊。

如須提供耗能測試相關報告,請詢問當地經銷商和供應商相關的耗能測試報告。

在未丟棄任何產品之前,請向當地經銷商和供應商獲取正確的資訊以正確的方法和 程序減少對環境的影響。

如果你想處置產品和/或附件,請向當地經銷商和供應商獲取就近處置商的聯絡資訊。

如果您有任何維修查詢,請向當地經銷商和供應商獲取就近的維修中心聯絡資訊, 以延長產品使用時間。

如果你須要維護和清理產品的正確方式,請向當地經銷商和供應商咨詢以得到就近 商家的正確資訊。

### 產品保證聲明

本産品保證只適用於向合格經銷商購買產品的您,如再轉售保證即失效。

本產品的原廠保證範圍包括零件和工本費,保證維修權利的行使必須同時出示本產 品首次購買之收據。原廠保證服務的取得可透過授權之經銷商,或至本公司網站瀏覽本 公司所提供的服務專案,或寄發電子郵件尋求進一步協助。 如果您將本產品轉讓給另位使用者,保證期限要扣掉原始使用者的時間,所以您應該提供收據和保證聲明給被轉讓的使用者。

我們保證本產品操作良好,能夠執行說明手冊上描述的所有功能。如能提出購買收 據證明,更換的零件享有剩下的保證期限。

在送修本產品前,您必須移除所有程式、資料和抽取式磁片。您送修產品時若未含 手冊與程式,則維修完成後亦不會附上。

產品若因意外、天然災難、破壞、誤用、濫用、環境不良或竄改程式而導致產品損 壞,或由非合格經銷商擅改本產品等,本公司不提供更換新品。

如果本產品是搭售品,產品服務保證只適用於與主商品配合使用時。

如果您對本保證聲明有任何問題,請洽詢購買產品的經銷商或原製造商。

本保證取代一切其他保證聲明〔不管是公開或暗示〕,包括但不受限於特殊購買目 的下所暗示的保證。但有些法律並不允許排除這些暗示的保證。如果這些法律適用,那 麼所有公開或暗示的保證都只受限於保證期內,之後其他的保證不再適用。

部分地區司法不允許對暗示保證的期限受限,則上面的限制可能不適用。

我們對下列事項不負任何法律責任:

- 1. 您遭到第三者對您提起損失訴訟;
- 2. 您的資料或記錄損毀或遺失;
- 財物損失(包括利益或金錢上的損失)或意外損失,即使我們曾事先提醒您這種可 能性。

部分地區司法並不容許排除或限制意外與後果損失的保證,因此上述的設限和排除 條款就不適用於您。

本保證賦予您特別的法律權利,您其他的權利可能依不同的司法系統而有所不同。

### FCC 射頻干擾聲明書

按照 FCC 規格的第 15 項,本產品業經測試符合 B 級數位設備的標準。這些標準旨 在提供使用者保護,免除干擾侵害。

本產品產生、使用及發出高頻電波能量,如未依指示安裝使用,可能會干擾無線通 訊。但本產品不保證何種形式的安裝不會產生電波干擾。如本產品果真對收音或電視收 訊產生不正常的干擾時,請將本產品關掉再打開,做進一步的確認。建議使用者嘗試下 列措施來矯正干擾現象:

- 調整或移動接收天線;
- 加大本產品與被干擾設備的距離;
- 分開本產品與被干擾設備的供電迴路;
- 請確實使用本產品所提供的屏蔽互連連接線和屏蔽電源線,確保本產品能符合相關的高頻輻射的規格。

- 如果問題未獲改善,請洽詢經銷商或求助於有經驗的收音/電視技術人員。
- 未經廠商核准或由非合格的服務中心對產品進行修改,使用者將喪失對本產品的 使用權。

本產品符合 FCC 規格第 15 項。本產品操作過程中必須符合以下 2 個條件:(1)此產品不能產生任何有害干擾;(2)本產品必須能夠接受任何可能干擾,包括可能會導致非正常工作的干擾。